## วิธีตั้งค่าเครื่องบันทึกเทป OLYMPUS DS-7000

1. คลิกขวาที่ไอคอนซอฟต์แวร์ Transcription Module แล้วเลือก Run as administrator

| กคฏ          |                                                     |   |
|--------------|-----------------------------------------------------|---|
| 7110         | Open                                                |   |
| Bold.ttf     | Open file location                                  |   |
|              | 💎 Run as administrator                              |   |
|              | Troubleshoot compatibility                          |   |
|              | Pin to Start                                        |   |
| Transcriptio | n 🜏 EditPlus                                        |   |
| Module.ex    | 🖶 Scan with Windows Defender                        |   |
|              | 🗎 Add to archive                                    |   |
|              | Add to "TranscriptionModule.rar"                    |   |
| x            | E Compress and email                                |   |
| Book1.xls    | 🚬 🔁 Compress to "TranscriptionModule.rar" and email |   |
|              | Pin to taskbar                                      |   |
|              | Restore previous versions                           |   |
| Z            | Send to                                             | > |
| FileZilla    | Cut                                                 |   |
| Client       | Сору                                                |   |
|              | Create shortcut                                     |   |
|              | Delete                                              |   |
|              | Rename                                              |   |
|              | Properties                                          |   |

2. คลิกเลือก Tools >> Options...

| ODMS Transcription Module - E            | Dictation   | Tray\Download Tray\Folder A\ | 555.DS2    |            |          |          |              |              |              |              | -                       |             |
|------------------------------------------|-------------|------------------------------|------------|------------|----------|----------|--------------|--------------|--------------|--------------|-------------------------|-------------|
| File Folder Edit View Pl                 | ay Too      | ols Voice Recognition De     | evice Help |            |          |          |              |              |              |              |                         |             |
| 🗶 🛅 🏥 🗙   🎧 🖉 🗸                          | 1           | Select Speaker               | 0.00       |            |          |          |              |              |              |              |                         |             |
|                                          | 7           | Send via E-mail              | 0:00:02    |            |          |          |              |              |              |              |                         |             |
|                                          |             | Send via FTP                 | 0:00:02    | ▶ 🗔   ₩ 🗄  |          |          |              |              |              |              |                         |             |
| 0:00                                     | :01         | Send and Receive >           | Full *     | 100% OFF   | OFF      |          |              |              |              |              |                         |             |
|                                          | ••          | Hotkeys On/Off F11           | LRH        |            |          |          |              |              |              |              |                         |             |
| Dictation Tree 🛛 😍                       | < 💌         | Keyboard Settings            |            |            |          |          |              |              |              |              |                         | <u>ø</u>    |
|                                          |             | OLE Settings                 | A          | Job Number | Author   | Worktype | Created      | Completed    | Transcriptio | Transcriptio | Process/St.             | Du          |
| - Dictation Tray                         | 7 🔍         | Options                      |            |            | 3 DS7000 |          | 19/10/2559 1 | 19/10/2559 1 |              |              | I Finished              | 00:         |
| 🖶 🐻 Download Tray                        | K           | Show Setup Wizard            | 1.DS2      |            | 4 DS7000 |          | 21/10/2559 9 | 21/10/2559 1 |              |              | Finished                | 03:         |
| Folder A (5)                             | 7           | DS/0011                      | 8.DS2      |            | 5 DS7000 |          | 21/10/2559 1 | 21/10/2559 1 |              |              | B Finished              | 00:3        |
| Backup (7)                               | 7           | Q DS70011                    | 9.DS2      |            | 6 DS7000 |          | 21/10/2559 1 | 21/10/2559 1 |              |              | P Finished              | 00:4        |
| 😈 Recycle Box                            | <b> </b> ∕⊥ | W DS/0012                    | 0.052      |            | 7 DS7000 |          | 21/10/2559 1 | 21/10/2559 1 |              |              | <sup>™</sup> ≝ Finished | 00:0        |
| - is rowarded                            |             |                              |            |            |          |          |              |              |              |              |                         |             |
|                                          | < <u> </u>  |                              |            |            |          | *        |              |              |              |              |                         |             |
| Total: 5 dictation(s), Selected: 1 dicta | tion(s)     |                              |            |            |          |          |              |              |              |              |                         |             |
| 🕂 A 🗆 🧿                                  |             | wiii 🔗                       |            |            |          |          |              |              | ^            | < 🌢 🖫 🕼      | ENG 27/10/2             | s<br>2559 🖵 |

|                        |                                                           |                                                                                                    | ? >       |
|------------------------|-----------------------------------------------------------|----------------------------------------------------------------------------------------------------|-----------|
| Folder Design Workflow | User Settings E-mail / FTP Device                         | Update                                                                                                    |           |
|                        | Auto Download         Auto Download         Auto Download | Yes<br>Download Tray<br>C:USers/Public/Documents/ODI<br>Yes<br>No<br>No<br>No<br>No<br>No<br>Yes<br>Yes<br>Yes | ASMessage |
|                        |                                                           |                                                                                                    |           |

3. คลิกเลือกที่ Download Tray ในหัวข้อที่ 2 "Auto Download" ให้เลือก "Yes"

4. เลือก Tabs ที่ 2 "Workflow"

| Folder Dekign Workflow User                                                                                                    | Settings E-mail / FTP Device                                                                                                    | Update                                                                                  |                    |  |  |  |
|----------------------------------------------------------------------------------------------------|----------------------------------------------------------------------------------------------------|-----------------------------------------------------------------------------------------|--------------------|--|--|--|
| General<br>Download                                                                                                    | DSS Classic                                                                                                    | er with DSS Player Pro R4 on the network                                                |                    |  |  |  |
| Lowinized Download     Import     Modification     Receive     Notification     Receive     Notification     Receive     Receive | Delete Option<br>Move to Recycle Box<br>Delete completely                                                                                                    | Device Synchronization Synchronize connect time to that of the PC Do not display dialog | ed device date and |  |  |  |
|                                                                                                    | Filename Resolution Resolve duplicate filename during file download/import/direct recording as follows  Automatic rename (Append underscore '_' followed by a number) ex. filename_x (x is 1, 2, 3,)  Promot user for Action (rename or overwrite) |                                                                                         |                    |  |  |  |
|                                                                                                    | Refresh Interval<br>Automatically update file list display of s<br>Specify how often to refresh the list.                                                                                                    | elected folder.                                                                         | e(s)               |  |  |  |
|                                                                                                    |                                                                                                    |                                                                                         |                    |  |  |  |
|                                                                                                    |                                                                                                    | ОК С                                                                                    | ancel Apply        |  |  |  |

5. เลือกหัวข้อ "Download" และในกรอบที่ 3 "Delete" ให้ติ๊กถูกที่ After downloading file(s), delete the original file(s) เพื่อที่จะให้ลบไฟล์ต้นต้นฉบับที่อยู่ตัวเครื่องบันทึกเมื่อมีการถ่ายโอนข้อมูลลงคอมฯ แล้ว (ถ้าไม่ติ๊กถูก ไฟล์เดิมจะยังอยู่ที่ ตัวเครื่องบันทึกตลอด)

| tatio                                   | Deption Settings                                                                                                    | ?                                                                                                    | × |
|-----------------------------------------|----------------------------------------------------------------------------------------------------|----------------------------------------------------------------------------------------------------|---|
| ø                                       | Folder Design Workflow                                                                                                    | User Settings E-mail / FTP Device Update                                                                                                    |   |
| * 7 7 7 7 7 7 7 7 7 7 7 7 7 7 7 7 7 7 7 | Workflow  General  Avanced Download  Monification  Receive  Voice Recognition  General  Voice Recognition  General  Complete  Tax Corpection  Complete  Complete  Com | Automatic Download<br>Additional download options available during automatic download from Olympus device.<br>Prompt for selecting the file to be downloaded<br>Job Data Settings<br>Prompt for data every time a file is downloaded<br>Rename<br>Rename downloaded files with the set format<br>Rename_Author ID_Priority<br>Delete<br>After downloading file(s), delete the original file(s)<br>Display confirmation dialog<br>Delete locked file(s)<br>Rename device. |   |
| <                                       |                                                                                                    | OK Cancel Apply                                                                                                    |   |

6. ใน "Advanced Download" ให้ติ๊กถูกที่ Download all dictations to >> Specific folder : Forder A

(ในกรณีที่ใช้เครื่องบันทึกพร้อมแท่น 2 ชุดพร้อมกัน ไม่ควรติ๊กถูก เพราะจะทำให้ไฟล์ที่ตั้งค่าในตัวเครื่องบันทึก Forder A และ อีกเครื่อง Forder B จะทำให้ไฟล์มารวมกันที่นี่)

| Option Settings                                                                                                 |                                             |                      |                                                                                                    |                                                                                                    |                                                                                  |                                    |                                                                 | ?                               | × |
|----------------------------------------------------------------------------------------------------|---------------------------------------------|----------------------|----------------------------------------------------------------------------------------------------|----------------------------------------------------------------------------------------------------|----------------------------------------------------------------------------------|------------------------------------|-----------------------------------------------------------------|---------------------------------|---|
| Folder Design                                                                                                   | Workflow                                    | User Settings        | E-mail / FTP                                                                                                    | Device                                                                                                 | Update                                                                           |                                    |                                                                 |                                 |   |
| Workflow<br>-: General<br>-> Download<br>-> Advanced Do<br>                                                     | wnload                                      | Adv<br>W<br>fo<br>Au | anced Download<br>hen enabled, all files ar<br>llowing conditions<br>utomate download is do<br>Download all dictation<br>Specific folder:<br>Routing according | re downloaded from<br>one according to th<br>s to<br>F<br>to the following co<br>out dictations into d | m all the Olymp<br>ie automatic do<br>iolder A<br>inditions:<br>ifferent destina | us Device folde                    | ers according to t<br>effor the [Downlo                         | he<br>ad Tray].<br>)            |   |
| & Backgrou<br>P Text Corre<br>A Template<br>& Dragon N<br>Transcription<br>Worktype                             | nd Voice Recog<br>action<br>aturallySpeakir | g                    | and Worktype ID.<br>Rules are applied<br>If the destination for<br>using the encryption                                                                        | i in the order they a<br>older has encryptic<br>on password set o                                      | oppear.<br>on attribute set,<br>on the folder. En                                | unencrypted di<br>crypted dictatio | ctations will be e<br>n will be left unto                       | ncrypted<br>uched.              |   |
| Backgroup     Backgroup     Text Corre     Template     Gragon N     Tenscripton     Auto Collectic     Logging | nd Voice Recog<br>iction<br>aturallySpeakir | g                    | Author ID                                                                                                    | in the order they a<br>older has encryptic<br>on password set o<br>Worktype ID                         | pppear.<br>on attribute set,<br>in the folder. En                                | unencrypted di<br>crypted dictatio | ctations will be e<br>n will be left unto                       | ncrypted<br>uched.              |   |
| Backgroup     Backgroup     TextCourt     Template     Gragon     Workpe     Auto Collectic     Logging         | nd Voice Recog                              | g                    | Author ID                                                                                                    | in the order they a<br>older has encrybic<br>on password set o<br>Worktype ID                          | ppear.<br>on attribute set,<br>in the folder. En                                 | unencrypted di<br>crypted dictatio | ctations will be en<br>n will be left unto<br>Set the decryptio | ncypted<br>uched.<br>n password |   |

7. ตั้งค่าให้ไฟล์เสียงย้อนกลับอัตโนมัติเมื่อยกเท้าออกจากอุปกรณ์เท้าเหยียบ เลือก Tabs "User Settings" เข้าเมนู
 "Payback Control" ตั้ง Auto Backspace เป็น 2.0 วินาที (สามารถตั้งค่าได้ตามต้องการ โดยย้อนหลังกลับหน่วยเป็นวินาที)

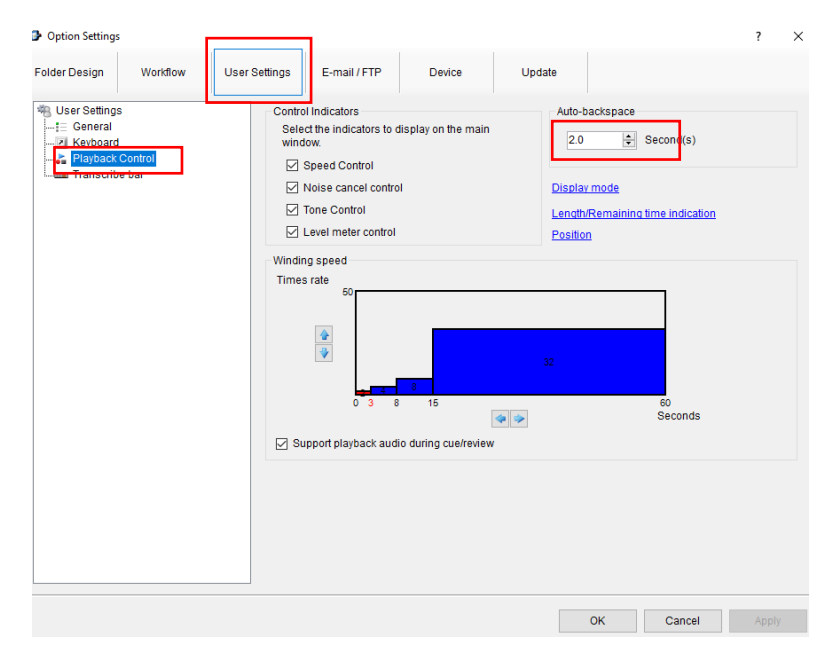